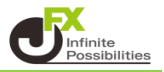

## 1【設定】→【サウンド設定】をクリックします。

| MATRIXTRADER                                                        | サポート/サービス情報 操作マニュアル Q&A                                | 設定 お知らせ ログアウト            |
|---------------------------------------------------------------------|--------------------------------------------------------|--------------------------|
| 預託証拠金 2,877,093 有効証拠金 2,877,093 必要証拠金 0                             | 発注証拠金 6,300 評価損益                                       | 詳細オプションの設定               |
| 注文 × レート × チャート × 取引情報 × 損益履歴 ×                                     | その他情報 > 入出金 > ウィンドウ >                                  | My通貨設定                   |
| 🕈 チャート(USD/JPY 5分足 41/58本) デザイン 🕏 🗖 🗖 🚺 🔀                           | -                                                      | テリインの設定<br>通貨ペア毎の各種初期値設定 |
| ISD/JPY 5分足 ローンク BID ッレ (三) 中文 ④ 〇 〇 / 4                            |                                                        | 表示倍率                     |
| 07:00 08:00 09:00                                                   | :00 0 <mark>05/2803:00</mark> 3:00 16:00 05/           | サウンド設定                   |
| 157.375                                                             |                                                        | トレンドライン表示設定              |
|                                                                     |                                                        | 口座情報表示設定                 |
| 157.300                                                             | 156.002                                                | ターゲットメール設定               |
|                                                                     |                                                        | 通知メール設定・メアド変更            |
|                                                                     |                                                        | パスワード変更                  |
|                                                                     | 156.621                                                | 暗証番号変更                   |
| .03                                                                 | 156.581<br>+:2024/05/28 03:00:00 始值:156.870 意值:156.878 | 暗証番号保存設定変更               |
| 最新: 2024/05/29 09:45:00 始值:157.347 高值:157.353 安值:157.346 装值:157.351 | 最新: 2024/05/29 09:00:00 始值: 157.272 高值: 157.37         | セキュリティ設定                 |
| ▲ ポジミュン― 厩(江湾注文) 仲 ◆2件                                              | 1                                                      | ログイン2段階認証設定              |
|                                                                     |                                                        | サーバー保存設定                 |
| ポジション一覧(決済注文) 約定履歴                                                  | 注文一覧                                                   | 全体設定を保存する                |
| <u></u> عر                                                          |                                                        | 全体設定のエクスポート              |
| ■ 番号 Lot数 両建 区分 売買                                                  | 執行条件有効期限                                               | 全体設定のインポート               |
|                                                                     |                                                        | 全体設定の初期化                 |
| 2415000034656006 1Lot 両建なし 売買 買                                     | 指値 156.865                                             |                          |
|                                                                     |                                                        |                          |
| ーー・・・・・・・・・・・・・・・・・・・・・・・・・・・・・・・・・・・                               | ✓ 約定・注文履歴 ✓ 自由設定1                                      | ✓ 自由設定2 ✓                |

2【サウンド設定】画面が表示されました。

| ウンド設定                                             | ×                                                                                                    |
|---------------------------------------------------|----------------------------------------------------------------------------------------------------|
| 全体の音量:                                            | ☑ 音を出す 音量 100%                                                                                                    |
| 約定音(新規):                                          | <ul> <li>✓ 音を出す 音量 50%</li> <li>● サウンド1 ● サウンド2 ● サウンド3 ● サウンド4</li> <li>● 自分で指定する</li></ul>                         |
| 約定音(利益):                                          | <ul> <li>試験</li> <li>✓ 音を出す 音量 50%</li> <li>● 様準 ● サウンド1 ● サウンド2 ● サウンド3 ● サウンド4</li> <li>● 自分で指定する 27fル名</li> </ul> |
| 約定音(損失):                                          | <ul> <li>試聴</li> <li>✓ 音を出す 音量 50%</li> <li>● 標準 ● サウンド1 ● サウンド2 ● サウンド3 ● サウンド4</li> </ul>                          |
| ※約定音について<br>利益・損失の判定につ<br>一括注文、全決済注<br>なって再生される場合 | ● 目分で指定する →オルム                                                                                                    |
| 既定値に戻す                                            |                                                                                                    |

3【約定音(新規)】の項目では、注文成立時に鳴る音の変更、設定ができます。 ここでは音量を70%、音をサウンド1に変更します。 ※【試聴】ボタンをクリックすると、設定した音と音量を確認できます。

| サウンド設定                                                                               | × |
|--------------------------------------------------------------------------------------|---|
| 全体の音量: 🗹 音を出す 音量 100%                                                                |   |
| 約定音(新規): <ul> <li>         子を出す         <ul> <li></li></ul></li></ul>                |   |
| 約定音(利益): ✓ 音を出す 音量 50%<br>● 標準 ● サウンド1 ● サウンド2 ● サウンド3 ● サウンド4<br>● 自分で指定する          |   |
| 約定音(損失): ✓ 音を出す 音量 50%<br>● 標準 ● サウンド1 ● サウンド2 ● サウンド3 ● サウンド4<br>● 自分で指定する   ファーイル名 |   |

4【約定音(利益)】の項目では、利益がでた時の決済約定音の変更、設定ができます。 ここでは音量を80%、音をサウンド2に変更します。 ※サウンド設定下部の「※約定音について」をご確認の上、設定してください。 ※【試聴】ボタンをクリックすると、設定した音と音量を確認できます。

| サウンド設定     | <b>0</b>                                | < |
|------------|-----------------------------------------|---|
| 全体の音量: 🧧   | ▲ 音を出す 音量 100%                          |   |
| 約定音(新規): 🧧 | 2 音を出す 音量 70%                           |   |
|            | ) 標準 🔹 サウンド1 🔍 サウンド2 🔍 サウンド3 🔍 サウンド4    |   |
| C          | ●自分で指定する ファイル名                          |   |
|            | ±#B≢                                    |   |
| 約定音(利益): 🚽 | 2 音を出す 80 😜 % 🔍 初期化                     |   |
|            | 〕標準 ── サウンド1  ● サウンド2 ── サウンド3 ── サウンド4 |   |
|            | 自分で指定する <del>ファイル名</del><br>試聴          |   |
| 約定音(損失): 🔽 | ▲ 音を出す 音量 50%                           |   |
| •          | ● 標準 🔍 サウンド1 🔍 サウンド2 🔍 サウンド3 🔍 サウンド4    |   |
|            | 自分で指定する ファイル名                           |   |
|            |                                         |   |

5【約定音(損失)】の項目では、損失がでた時の決済約定音の変更、設定ができます。 ここでは音量を80%、音をサウンド3に変更します。 ※サウンド設定下部の「※約定音について」をご確認の上、設定してください。 ※【試聴】ボタンをクリックすると、設定した音と音量を確認できます。

| サウンド設定   |                                                                                                    |
|----------|----------------------------------------------------------------------------------------------------|
| 全体の音量 :  | ✓ 音を出す 音量 100%                                                                                                    |
| 約定音(新規): | ✓ 音を出す 音量 70%                                                                                                    |
|          | <ul> <li>● 標準</li> <li>● サウンド1</li> <li>● サウンド2</li> <li>● サウンド3</li> <li>● サウンド4</li> <li>● 自分で指定する</li> <li>つかりに名</li> <li>■ 動気</li> </ul> |
| 約定音(利益): | <ul> <li>✓ 音を出す 音量 80%</li> <li>● サウンド1 ● サウンド2 ● サウンド3 ● サウンド4</li> <li>● 自分で指定する</li></ul>                                                 |
| 約定音(損失): | <ul> <li>✓ 音を出す</li> <li>● 御 ● ● ● ● ● ● ● ● ● ● ● ● ● ● ● ● ● ●</li></ul>                                                                   |
|          | <ul> <li>自分で指定する ファイル名</li> <li>試聴</li> </ul>                                                                                                |

6【アラート音】では、チャート上で設定したアラートが指定した値段に到達したときに鳴る音の 変更、設定ができます。 ここでは音量を50%、音をサウンド4に変更します。

※【試聴】ボタンをクリックすると、設定した音と音量を確認できます。 設定が完了したら【決定】ボタンをクリックします。

| サウンド設定                                                      |                                                                                                    | X |
|-------------------------------------------------------------|----------------------------------------------------------------------------------------------------|---|
|                                                             | <ul> <li>● 標準</li> <li>● サウンド1</li> <li>● サウンド2</li> <li>● サウンド3</li> <li>● サウンド4</li> <li>● 自分で指定する</li> <li>○ ファイル名</li> <li>         試験     </li> </ul>      |   |
| 約定音(損失):                                                    | <ul> <li>✓ 音を出す 音量 80%</li> <li>● ザウンド1 ● サウンド2 ● サウンド3 ● サウンド4</li> <li>● 自分で指定する</li></ul>                                                                    |   |
| アラート音:                                                      | <ul> <li>✓ 音を出す</li> <li>50 ↔ 0K</li> <li>初期化</li> <li>標準</li> <li>サウンド1</li> <li>サウンド2</li> <li>サウンド3</li> <li>サウンド4</li> <li>自分で指定する</li> <li>ファル名</li> </ul> |   |
| その他効果音:                                                     | ✓ 音を出す 音量 100%                                                                                                    |   |
| ※約定音について<br>利益・損失の判定につ<br>一括注文、全決済注<br>なって再生される場合<br>既定値に戻す | ついてはpip損益の合計を元に判定し、損益が0円の時は、約定音(利益)が適用されます。<br>主文、ドテン注文など複数の注文を一括で行う操作では、約定タイミングのずれにより複数回の約定音が重<br>かあります。<br>ユヤンセノ                                              | L |

## 設定完了のメッセージが表示されました。

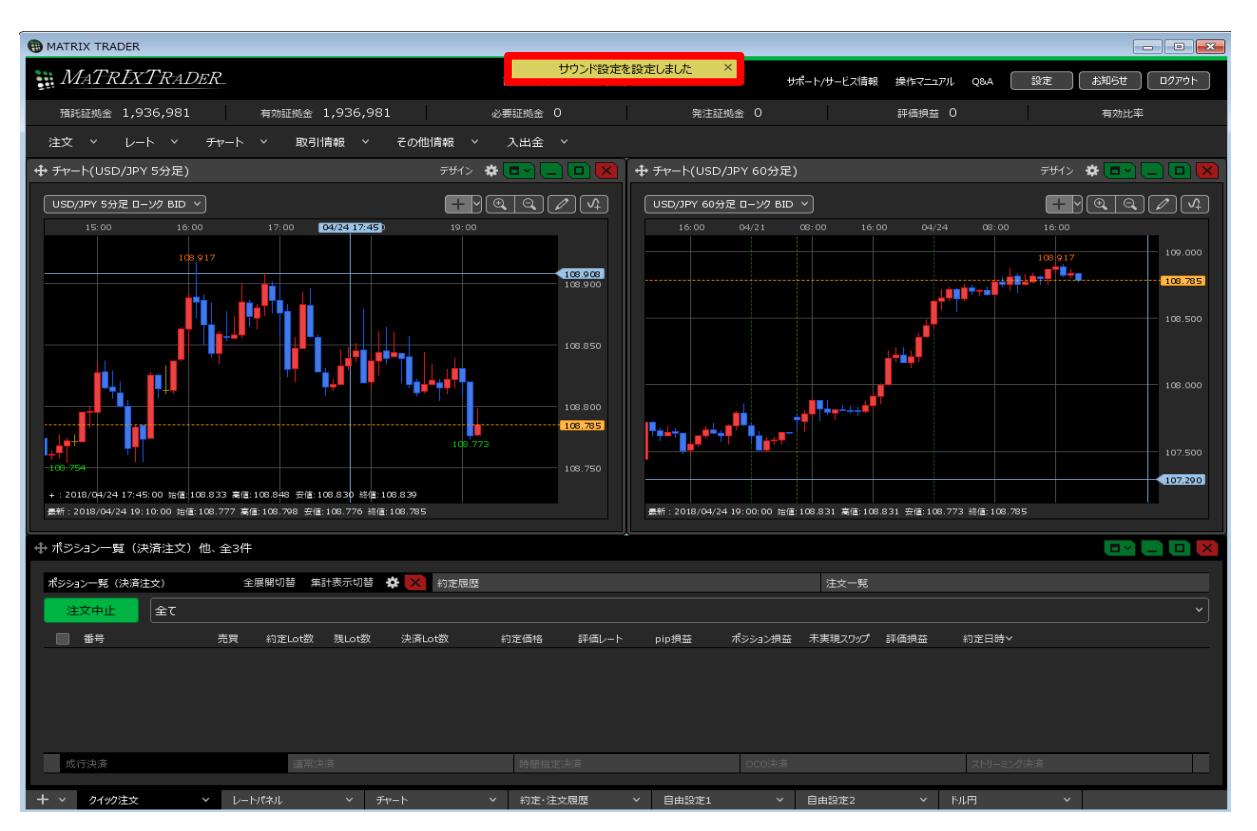